# Respond to an RFx in Ariba

### For suppliers to Vattenfall

P Ariba

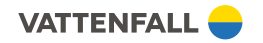

# Innehåll

- 1. Introduction
- 2. Getting started
- 3. Review prerequisites or decline to respond
- 4. Respond to prerequisites
- 5. Choose lots to bid on
- 6. Submit response
- 7. Make sure you have a provided a complete response
- 8. Revise response
- 9. Support

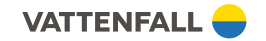

### **1. Introduction**

Vattenfall uses SAP Ariba as our main Sourcing tool. Registration in Ariba Network is therefore necessary to interact with Vattenfall buyers and to participate in events (e.g. Sourcing events; RFI, RFP, RFQ).

This guide describes how you as a supplier can respond to an RFx (RFI, RFP, RFQ) in Ariba Network. In Ariba's Help Center you can find <u>video</u> <u>guides</u> on this subject.

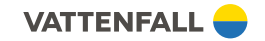

### 2.1 Get started via an invite

#### Vattenfall AB - TEST

Vattenfall AB - TEST has invited you to participate in the following event: RFP\_testSL. The event is set to begin on Wednesday, April 17, 2019 at 9:20 AM, Central European Summer Time.

Use the following username to log in to Vattenfall AB - TEST events:

### Click Here to access this event.

When you click this link, log in with your username and password. You will then have the option to register your buyer-specific user ID with a new or existing Ariba Commerce Cloud account and participate in your event.

If you do not want to respond to this event, <u>Click Here</u>. You must register on the Ariba Commerce Cloud or log in using your existing Ariba Commerce Cloud account username and password before you can indicate that you do not want to respond to this event.

If you have forgotten your username or password and are unable to log in, <u>Click Here</u>.

NOTE: The forgot password link is only valid for 24 hours. After this link expires, click Forgot Password on the Ariba Login page to reset your password.

If you have questions about this event, contact Sofia Lundqvist via telephone at or via e-mail at

We look forward to working with you!

### Vattenfall buyers invite you to the sourcing event

You will then receive an email from SAP Ariba including a link to the sourcing event. Click on the link to get directly to the event in the system

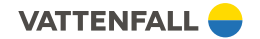

### 2.2 Get started via Ariba's web page

| Ariba Net                                                       | work                                                                                         | Upgrad                             | de from standard account | Learn More     | Company Settings ▼ Patrik T ▼<br>Go To My                         |
|-----------------------------------------------------------------|----------------------------------------------------------------------------------------------|------------------------------------|--------------------------|----------------|-------------------------------------------------------------------|
| HOME CATALO                                                     | DGS                                                                                          |                                    |                          | External D     | PROPOSALS<br>CONTRACTS                                            |
| Orders, Invoice:<br>0<br>Pinned Documents                       | s and Payments                                                                               |                                    | All Customers v          | Last 14 days ▼ | Now we're mobile.<br>Check it out.<br>App Store<br>Monogeneration |
| Document #                                                      | Document Type                                                                                | Customer<br>No items               | Status                   | Amount         | Tasks Update Profile Information                                  |
| SAP Ariba<br>Patrik T (patrik treffner<br>SAP Ariba Privacy Sta | nggmail.com) last visited 15 Apr 2019 5:16:08 AM<br>Itement Security Disclosure Terms of Use | I   Patte-elverk AB   AN0144172913 | 70-T                     |                | © 1996–2018 Ariba, Inc. All rights reserved.                      |

Log in via Aribas web page.

Find the sourcing event by clicking the square (III) and choosing **Proposals**.

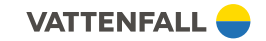

### 2.3 Getting started with the RFx

| Ariba Sourcin                                           | g                                                                                                    |                                                                                                    |                           |                                         | Company Settings                                      | Patrik T ▼ Help Center                                   |
|---------------------------------------------------------|----------------------------------------------------------------------------------------------------|----------------------------------------------------------------------------------------------------|---------------------------|-----------------------------------------|-------------------------------------------------------|----------------------------------------------------------|
| < Go back to Vattenfall AB - TEST D                     | ashboard                                                                                                    |                                                                                                    |                           |                                         | 6                                                     | Desktop File Sync                                        |
| Event Details                                           | RP                                                                                                    | Doc178917988 - RFP                                                                                                    |                           |                                         | l                                                     | E Time remaining<br>1 day 02:56:35                       |
| Event Messages<br>Download Tutorials<br>Response Team   | Review<br>require<br>the eve                                                                                       | v and respond to the prerequisites. Prerequisite questions must be answered before you<br>e the owner of the event to review and accept your responses before you can continue wi<br>ent content or participate in this event. | can view (<br>ith the eve | event content or<br>ent. If you decline | r participate in the ever<br>e the terms of the prere | nt. Some prerequisites may<br>equisites, you cannot view |
| ▼ Checklist                                             |                                                                                                    | Review Prerequisites Decline to Respond                                                                                                    | Ŀ                         | Print Even                              | t Information                                         |                                                          |
| 1. Review Event Details Event Overview and Timing Rules |                                                                                                    |                                                                                                    |                           |                                         |                                                       |                                                          |
| 2. Review and Accept<br>Prerequisites                   |                                                                                                    | Owner:                                                                                                    |                           | Description                             | test                                                  |                                                          |
| 3 Submit Desponse                                       |                                                                                                    | Event Type: RFP                                                                                                    |                           | Currency                                | Swedish Krona                                         |                                                          |
| J. Submit Response                                      |                                                                                                    |                                                                                                    | Commodity                 | Procurement (RMC)                       | ) 082010L                                             |                                                          |
|                                                         | Afte                                                                                                    | er naving logged in to the system, open the sol                                                                                                    | urcing                    | gevent                                  |                                                       |                                                          |
|                                                         | 1 You can find all requirements and specifications under the <i>Review</i><br><i>Event details</i> tab to the left |                                                                                                    |                           |                                         |                                                       |                                                          |
|                                                         | 2 At the top right you can see how much time is left before you need to submit your response                       |                                                                                                    |                           |                                         |                                                       |                                                          |

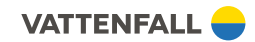

# 3. Review prerequisites or decline to respond

| Event Details                                         | 🗁 Doc178917988 - RFP                                                                                                    | Umremaining<br>1 day 02:51:22                                                                                                    |
|-------------------------------------------------------|----------------------------------------------------------------------------------------------------|----------------------------------------------------------------------------------------------------|
| Event Messages<br>Download Tutorials<br>Response Team | Review and respond to the prerequisites. Prerequisite questions must be an<br>require the owner of the event to review and accept your responses before<br>the event content or participate in this event. | nswered before you can view event content or participate in the event. Some prerequisites may<br>you can continue with the event. If you decline the terms of the prerequisites, you cannot view |
| ▼ Checklist                                           | Review Prerequisites De                                                                                                    | cline to Respond Print Event Information                                                                                                    |
| 1. Review Event Details                               | Event Overview and Timing Rules                                                                                                    |                                                                                                    |
| 2. Review and Accept<br>Prerequisites                 | Owner:                                                                                                    | Description: test                                                                                                    |
| 3. Submit Response                                    | Event Type: RFP                                                                                                    | NOTE                                                                                                    |

Choose one of the options:

- If you *intend* to participate, click **Review** Prerequisites
- If you do not intend to participate, click
   Decline to respond

- First after having chosen Review Prerequisites you can see more information about the event
- On the top right you can see how much time is left before you need to submit you response
- You can always return to this page to choose Decline to respond

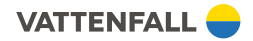

## 4. Respond to prerequisites

|                                                                                                    | Comence Catholic - D                                                                                                    | a                                                                                                    | NOTE                                                                                    |  |
|----------------------------------------------------------------------------------------------------|----------------------------------------------------------------------------------------------------|----------------------------------------------------------------------------------------------------|-----------------------------------------------------------------------------------------|--|
| Ariba Sourcin                                                                                                  | Dashboard Desition Company Settings ↓ Pa                                                                                                    | If you choo<br>according t                                                                                               | f you choose to participate in the event<br>according to the previous picture, you will |  |
| Prerequisites                                                                                                  | Doc178917988 - RFP                                                                                                    | ove a couple of prerequisites<br>an view the entire event.                                                               |                                                                                         |  |
| ▼ Checklist                                                                                                    | Prerequisites must be completed prior to participation in the event. You must accept the modified envelope bidding event agreement to continue.                                                                                                    | 1                                                                                                    | You will be directed to the tab                                                         |  |
| <ol> <li>Review Event Details</li> <li>Review and Accept<br/>Prerequisites</li> <li>Submit Response</li> </ol> | In consideration of the opportunity to participate in on-line events (On-Line Events') held and conducted by the company sponsoring this On-Line Event ('Sponsor') on<br>hosted by Ariba, Inc. ('Site Owner'), your company ('Participant' or 'You') agrees to the following terms and conditions ('Basic rules'):<br>1. Confidentiality. Participant shall keep all user names and passwords, the On-Line Event content, other confidential materials provided by the Site and/or Sponsor co<br>2. Ethical Conduct. All parties will prohibit unethical behavior and are expected to notify the Site Owner by contacting the appropriate project team if they witness pract<br>productive to the fair operation of the On-Line Event. If Participant experiences any difficulties during a live On-Line Event, Participant must notify Site Owner immedia | Review and accept<br>prerequisites. Review and<br>answer all prerequisites<br>according to predetermined<br>alternatives |                                                                                         |  |
|                                                                                                    | I accept the terms of this agreement.                                                                                                    | 2                                                                                                    | When you are done, click <b>OK</b>                                                      |  |
|                                                                                                    | I do not accept the terms of this agreement.                                                                                                    |                                                                                                    | 1                                                                                       |  |
|                                                                                                    | Modified Envelope Bidding Event Agreement                                                                                                    |                                                                                                    |                                                                                         |  |
|                                                                                                    | The buyer has configured this event to allow rejected envelopes to be retrieved and opened while the event remains in Pending Selection status. I accept the terms of this agreement.                                                                                                    |                                                                                                    |                                                                                         |  |
|                                                                                                    | 2                                                                                                    | OK Cancel                                                                                                    |                                                                                         |  |

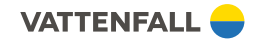

NOTE

## 5. Choose lots to bid on

| Event Details                        | Doc1/891/988 -                                           | RFP                                               |                   |  |  |
|--------------------------------------|----------------------------------------------------------|---------------------------------------------------|-------------------|--|--|
| Event Messages<br>Download Tutorials |                                                          | Download Content Review Prerequisites Select Lots | Print Even        |  |  |
| Response Team                        | Primary                                                  |                                                   |                   |  |  |
| <ul> <li>Checklist</li> </ul>        |                                                          |                                                   |                   |  |  |
| 1. Review Event Details              | Introduction                                             |                                                   |                   |  |  |
| 2. Review and Accept                 | Name 1                                                   |                                                   |                   |  |  |
| Prerequisites                        | 1 Introduction                                           |                                                   |                   |  |  |
| 3. Select Lots                       |                                                          |                                                   |                   |  |  |
| 4. Submit Response                   | Event Overview and Tim                                   | ing Rules                                         |                   |  |  |
| <ul> <li>Event Contents</li> </ul>   | Owner:                                                   | Patrik Treffner ①                                 | Description: test |  |  |
| All Content                          | Event Type:                                              | RFP                                               | Currency: Swedish |  |  |
| 1 Introduction                       | Commodity: Procurem<br>Publish time: 10/25/2018 12:00 PM |                                                   |                   |  |  |
| 2 Commercial Terms                   | Due date:                                                | Lots Available for Bidding                        |                   |  |  |
| 3 Pricing                            |                                                          | Name                                              |                   |  |  |
|                                      |                                                          | 3.1 product 1                                     |                   |  |  |
|                                      |                                                          |                                                   |                   |  |  |
|                                      |                                                          | Submit Selected Lots                              |                   |  |  |

You have now confirmed your intention to participating in the event.

The next step is to choose which lots you want to bid on. Each lot represents one or more products or services. All lots together make up the total RFx.

- Once you have replied to the prerequisites, **Select lots** appear at the top right of the page, click on it.
- 2 Mark the lots you want to submit bids/replies to. Note that all lots marked with blue background are mandatory

#### NOTE

Until you submit your final bid, you can return to this step and make changes

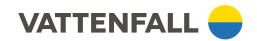

### 6. Submit response

| 3.1 Test product 1 -     2     EUR       3.2 Prod 2 -     EUR       4 Attachment © test docx - ■ References-     1       5 Question     3       6 Requirement     3       8 Question 2     4 | Name †                                   | Price            |
|----------------------------------------------------------------------------------------------------|------------------------------------------|------------------|
| 32 Prod 2<br>4 Attachment ① test.docx - ■ References-<br>5 Question<br>6 Requirement<br>8 Question 2<br>(*) indicates a required field                                                       | 3.1 Test product 1 -                     | 2 * I EUR        |
| 4 Attachment<br>6 Requirement<br>8 Question 2<br>(*) indicates a required field                                                                                                    | 32 Prod 2-                               | EUR              |
| 5 Question 3<br>6 Requirement<br>8 Question 2<br>(*) indicates a required field                                                                                                    | 4 Attachment 🗇 test.docx - 🖩 References- | '                |
| 6 Requirement<br>8 Question 2<br>(*) indicates a required field                                                                                                    | 5 Question                               | 3                |
| 8 Question 2 (*) indicates a required field                                                                                                    | 6 Requirement                            |                  |
| (*) indicates a required field                                                                                                    | 8 Question 2                             | 4 *Attach a file |
|                                                                                                    | (*) indicates a required field           |                  |

You now need to provide the requested information. In some cases it is only prices, in others you need to answer questions and/or add attachments.

| 1 | Download the files for each item                           |
|---|------------------------------------------------------------|
| 2 | Provide prices or other requested information              |
| 3 | Add comment                                                |
| 4 | Upload files                                               |
| 5 | When you are finished, click Submit Entire response        |
| 5 | When you are finished, click <b>Submit Entire response</b> |

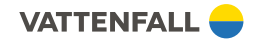

# 7. Make sure you have a provided a complete response

| E Doc38738433 - Parker IT Request                                                                                          | ြာ 1 day 01:14:€                                                                                                    |
|----------------------------------------------------------------------------------------------------|----------------------------------------------------------------------------------------------------|
| All Content                                                                                                    | You need to provide an answer<br>to Question 2.1.2, 'Do you have<br>bilingual order-entry and support<br>personnel? Where are they<br>located and what languages do<br>they speak?'. |
| 2.1.1 Indicate the geographic area in which you conduct business.                                                          | Northeast                                                                                                    |
| 2.1.2 Do you have bilingual order-entry and support personnel?<br>Where are they located and what languages do they speak? | *                                                                                                    |
| 2.1.3 Are you planning any mergers or divestitures in the next                                                             | *                                                                                                    |

If mandatory answers or documentation is missing, that need to be provided before you can move ahead to the next step.

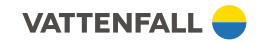

### 8. Revise response

| Console                                                    | 🗁 Doc178917988 - RFP                                                       |                             |                                                                        |
|------------------------------------------------------------|----------------------------------------------------------------------------|-----------------------------|------------------------------------------------------------------------|
| Event Messages<br>Response History                         | You have submitted a response for this event. Thank you for participating. |                             |                                                                        |
| Response Team<br>▼ Checklist                               |                                                                            | Revise Response             |                                                                        |
| 1. Review Event Details                                    | Primary                                                                    |                             |                                                                        |
| 2. Review and Accept<br>Prerequisites                      | All Content                                                                |                             | Until the time has run out you can<br>go back and make changes to your |
| 3. Select Lots                                             | Name 1                                                                     | Price (                     | response. Go to the event in Ariba                                     |
| 4. Submit Response                                         | 1 Introduction                                                             |                             | Via the link in the invitation of by                                   |
|                                                            | 2 Commercial Terms                                                         |                             | logging in to Anda                                                     |
| ▼ Event Contents                                           | ▼ 3 Pricing                                                                |                             | 1 Click on <b>Revise response</b>                                      |
| 1. Review Event Details                                    | 3.1 product 1 v                                                            | More + 550.00 SEK           |                                                                        |
| All Conter<br>2. Review and Accept<br>Prerequisites Name † | it                                                                         | Price                       | 2 You will be redirected to the                                        |
| 3. Select Lots                                             | duction                                                                    |                             | Submit response tab                                                    |
| 4. Submit Response 2 Com                                   | mercial Terms                                                              |                             | 3 Make the changes and click on                                        |
| 3.1 p                                                      | More +                                                                     | * 550.00 SEK                | Submit Entire response                                                 |
| vent Contents                                              | (*) indicates a required field                                             |                             | _                                                                      |
| All Content                                                |                                                                            |                             |                                                                        |
| 1 Introduction Sync P                                      | rimary Bid Submit Entire Response Update Totals Reloa                      | d Last Bid Save Compose Mes | ssage Excel Import Alternative 🗸                                       |

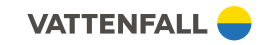

# 9. Support

### SAP Ariba's help center

- Here you can get help with technical questions, e.g. issues logging in, bugs etc.
- There is also an extensive library of video guides and other learning materials, as well as frequently asked questions (FAQ)
- You can also choose to be called up and get support over phone

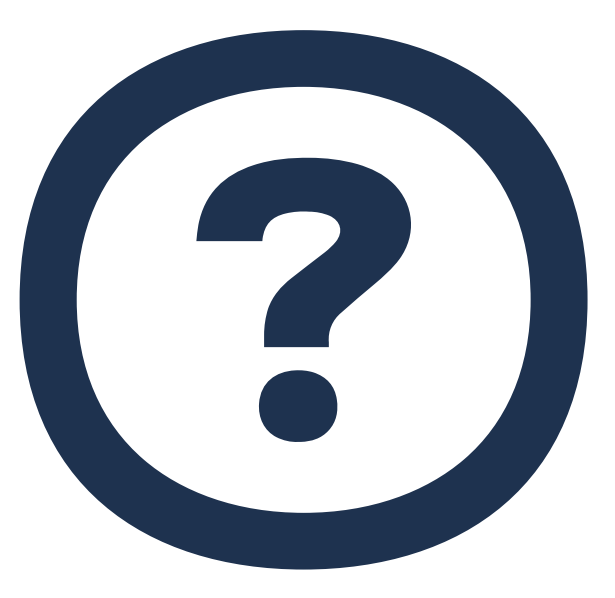

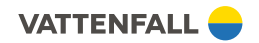